## アンケート回答方法マニュアル

別添3

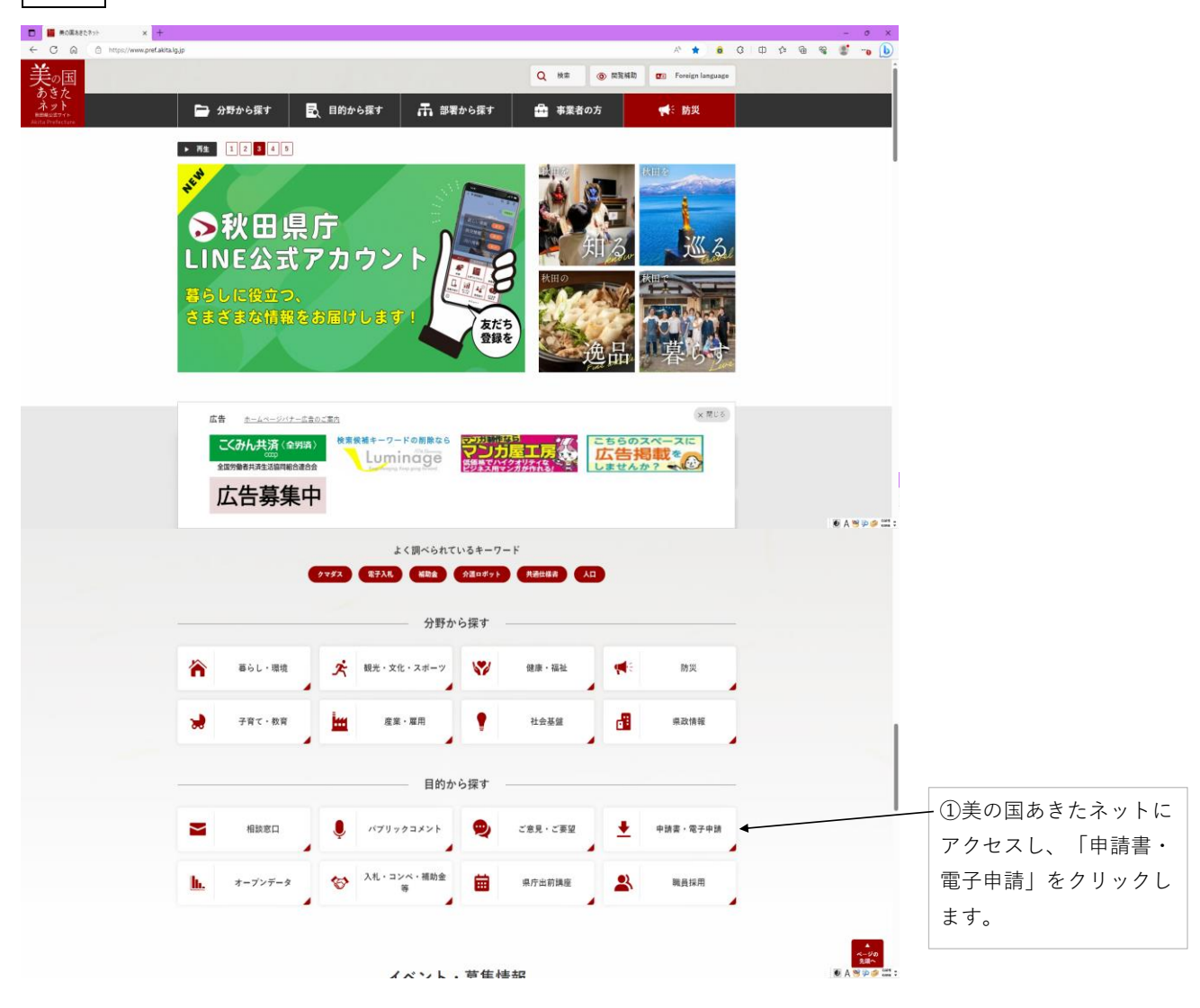

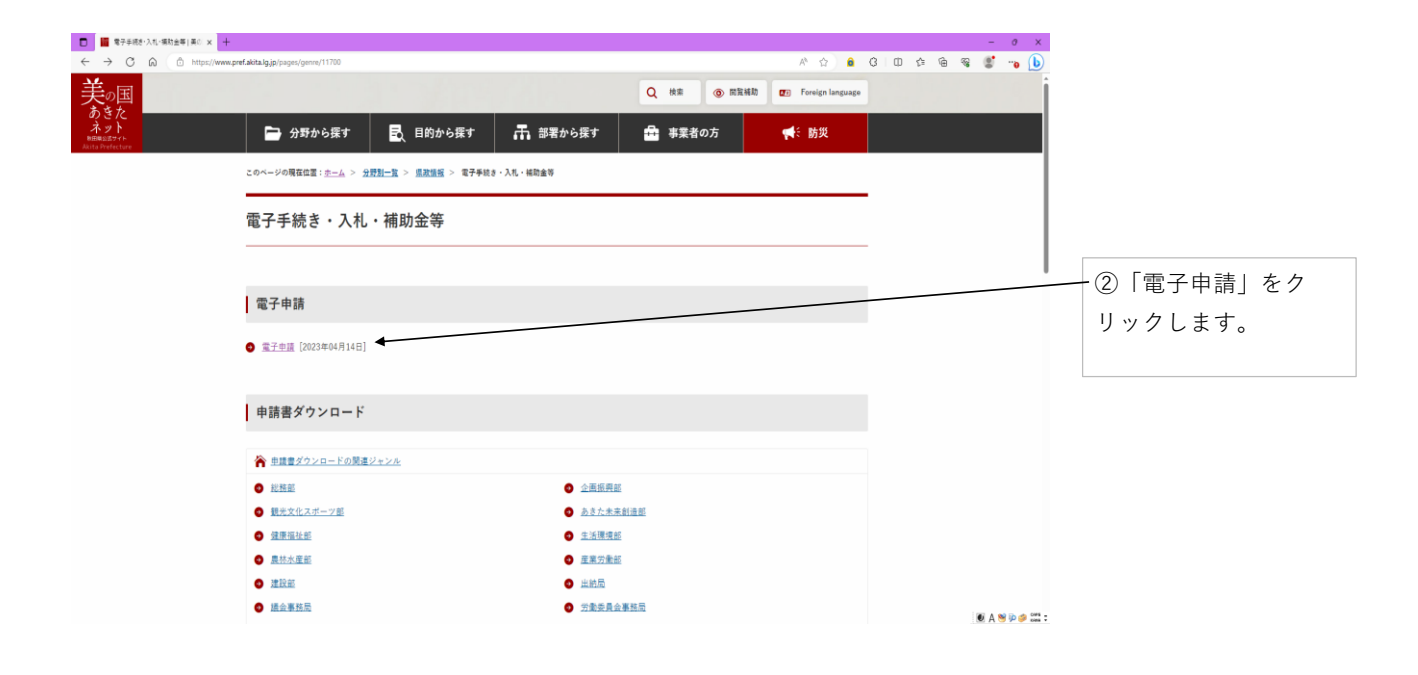

| <ul> <li>電子申請   県の高おさたキット × 十</li> </ul>                 | - 0                                                                                                    | e de la constante de la constante de |
|----------------------------------------------------------|----------------------------------------------------------------------------------------------------|----------------------------------------------------------------------------------------------------|
| ← C A ( https://www.pref.akita.lg.jp/pages/archive/55236 | A 🚖 🗎 🗰 😵 👹 🛶 🚺                                                                                                    |                                                                                                    |
| 美四国                                                      | Q 税金 @ 開発補助 @ Foreign language                                                                                                    |                                                                                                    |
| ネット<br>BERRESTYTE<br>Auto Prefecture                     | 🛃 目的から探す 🛛 蒜葉から深す 🚔 事業者の方 🔫 第数                                                                                                    |                                                                                                    |
| このページの現在位置: <u>ホーム</u> > <u>分野別</u> 一                    | ·2 > 《元化版 > 《元子乐秋水·入九·从和山田 > 《元子乐游 > 《元子母诗                                                                                                    |                                                                                                    |
| 果政情報                                                     | 電子申請                                                                                                    |                                                                                                    |
| 電子申請                                                     |                                                                                                    |                                                                                                    |
| • 電子辛請                                                   | コンテンツ番号:502286、更新目:2022年04月14日                                                                                                    |                                                                                                    |
| このページを見ている人が<br>よく見ているページ                                | 秋田県電子申請・届出サービス                                                                                                    |                                                                                                    |
|                                                          | インターネットを利用して、酒への香爆睡睡・風出や頃座・イベントの申込などができます。<br>窓口へ足を運ぶ必要もなく、休日や夜間でも申請や原出などができます。                                                                              | ③「秒田順雪子由詩,                                                                                                    |
|                                                          | 秋田県電子申請・届出サービスはこちら(クリックすると外部サイトに移動します。)◆                                                                                                    | —— ③「朳田県電丁中調·                                                                                                    |
|                                                          |                                                                                                    | 届出サービスはこち                                                                                                    |
|                                                          |                                                                                                    | らしをクリックします                                                                                                    |
|                                                          | その他のオンライン手続へのリンク                                                                                                    |                                                                                                    |
|                                                          | <ul> <li>         ・ 対応最重な入しシステム(請款工事=直款ロンサルタント重要)_</li> <li>         ・ 対応最低効率発展など変更なシステム         ・ 変換要ダウンロード(このウェブサイトとでダウンロードできる申請量等の情がをまとめています)_</li> </ul> |                                                                                                    |
|                                                          | 🖲 A 🧐 🕫 🖉                                                                                                    |                                                                                                    |

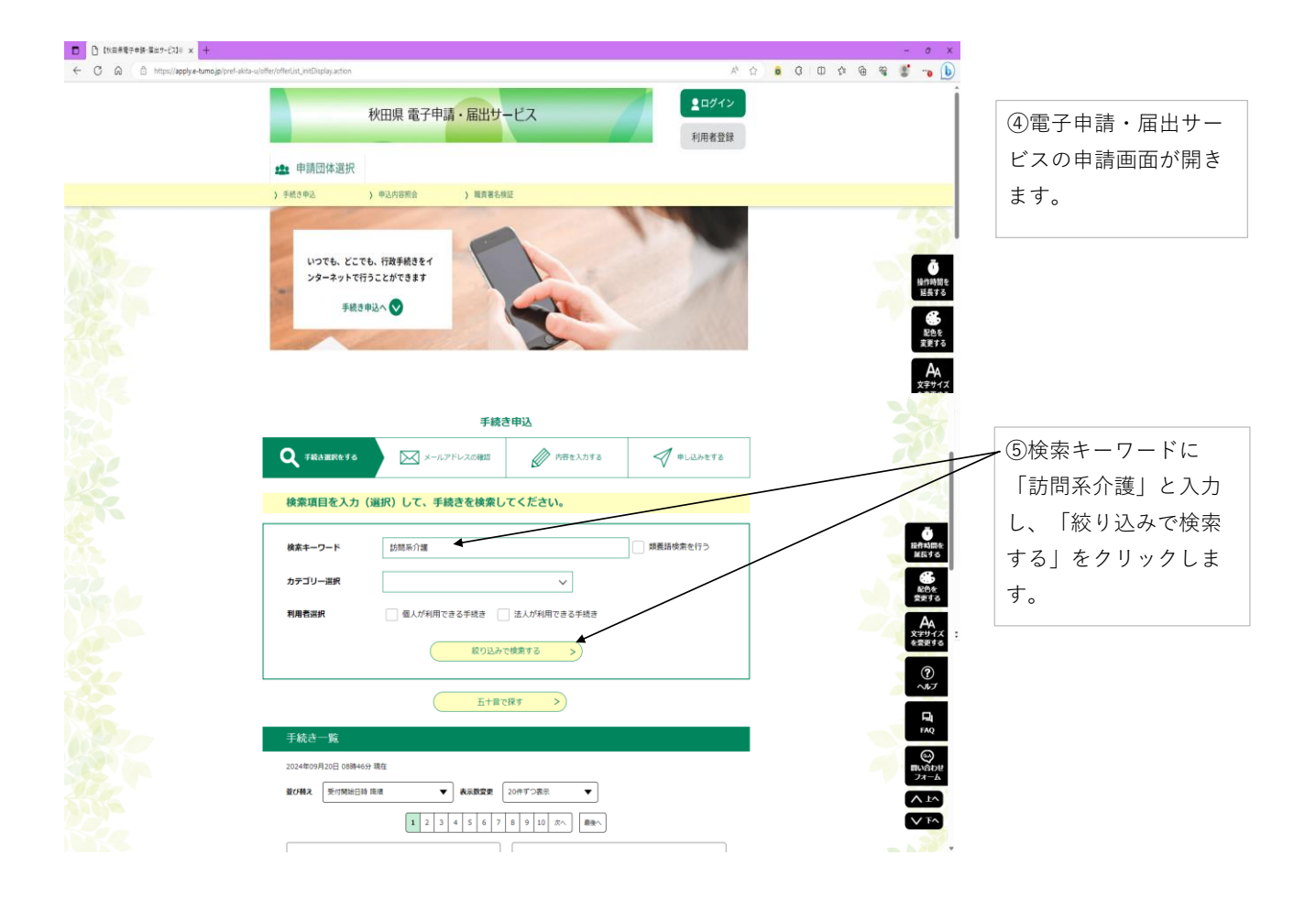

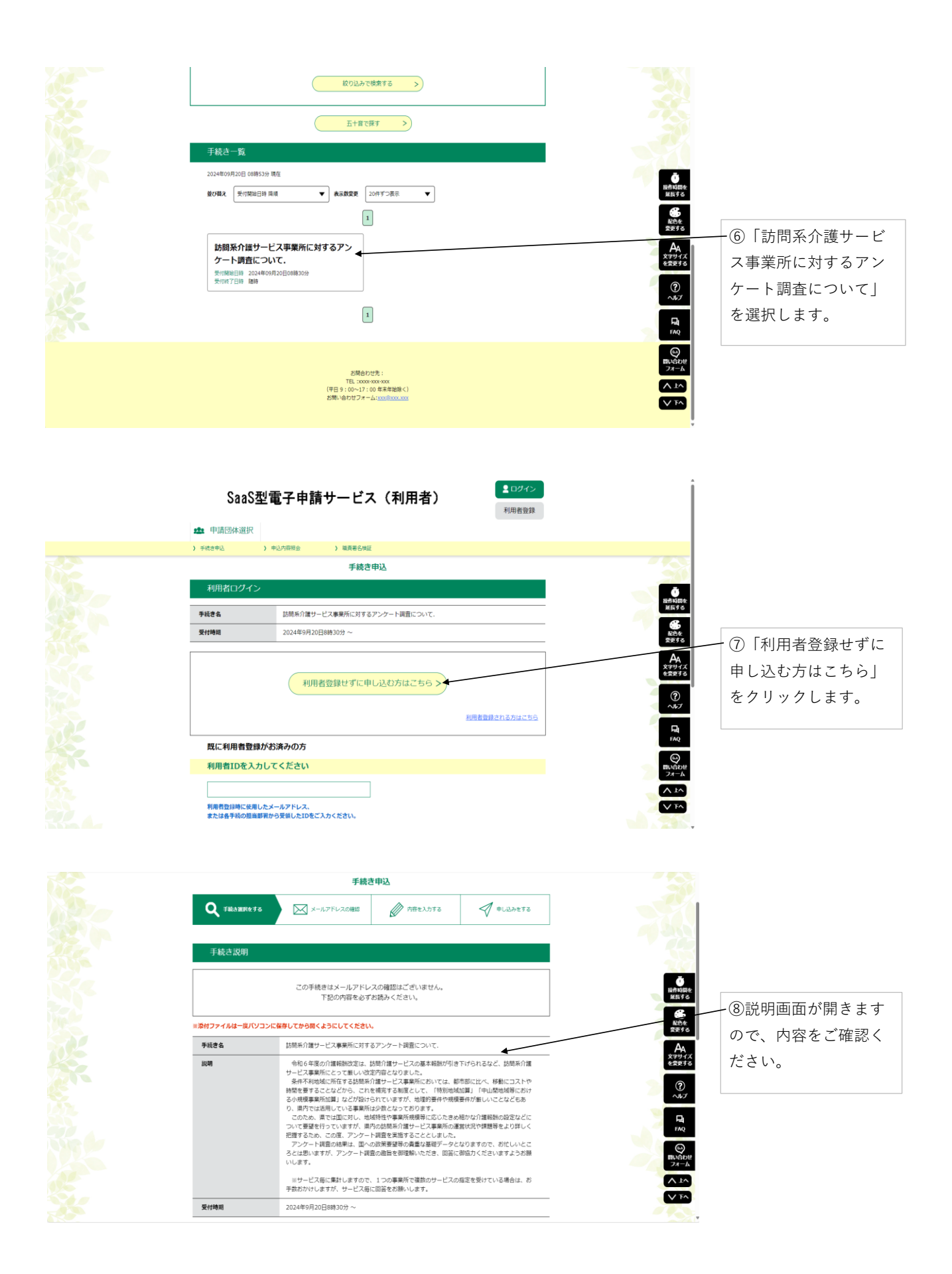

| 電話番号                                                                                                    | 018-860-1363                                                                                                    |                                                                                                    |              |
|----------------------------------------------------------------------------------------------------|----------------------------------------------------------------------------------------------------|----------------------------------------------------------------------------------------------------|--------------|
| FAX番号                                                                                                    | 018-860-3867                                                                                                    |                                                                                                    |              |
| メールアドレス                                                                                                    | choju-kaigo@mail2.pref.akita.jp                                                                                                    |                                                                                                    | の夕容料を活付してい   |
| ダウンロードファイル1                                                                                                    | _(別版1)時刻地域加算、小規模事業所加算の要件等.edf                                                                                                    |                                                                                                    | し日貢件を添付してい   |
| ダウンロードファイル2                                                                                                    | (別※2)国の新規事業の概要.od                                                                                                    |                                                                                                    | ます。ノングードの回   |
| ダウンロードファイル3                                                                                                    | _(別返3)回答方法マニュアル.od                                                                                                    | - C                                                                                                    | 答を進める際のご参考   |
|                                                                                                    |                                                                                                    | MET ST                                                                                                    | としてください。     |
| <利用規約><br>秋田県電子申請・届出サービス                                                                                                    | 利用统约                                                                                                    | E Contra Contra | 各資料の内容は下記に   |
| 日的     この場所は、秋田県電子寺碑・屋田ゲービス(以下「キサービス」といいます。)を利用して秋田県取り外田県内の市時村(以下「保及び場     内容能利」といいます。)にブレ、インターネットを通して中値・屋田巻を行う場合の手続きにこいて必要な事業を定めるものです。     2 利用規約の両面     キサービスを利用して中価・島田等を持ちまた(以下「利用剤」といいます。)は、この規約への同意が必要です。キサービスを利用して中価・島田等を接き行う方(以下「利用剤」といいます。)は、この規約への同意が必要です。キサービスと利用 |                                                                                                    |                                                                                                    | 記載しています。     |
| された方は、この規約に同意し<br>断りいたします。なお、開算の<br>3 利用者ID、パスワード等<br>本サービスを利用して申請。                                                                                                    | たきのこそれにます。何らかの増加によりこの時内に開催することができない場合は、ホサービスのご利用をお<br>らかについても、この時内に開催されたものとみなします。<br>かの意識、変更なVTW後<br>温度等体性を行う場合は、次の事項のとおり利用者をさま人が利用者登録を行うことができるものとします。 |                                                                                                    |              |
| 「同意する」ボタンをクリック                                                                                                    | 7することにより、この説明に同意いただけたものとみなします。                                                                                                    | FAQ                                                                                                    | - ⑩「同意する」を選択 |
|                                                                                                    | 上記をご理解いただけましたら、同意して進んでください。                                                                                                    | 副い合わせ<br>フォーム                                                                                                    | し、アンケートに進み   |
| <                                                                                                    | -覧へ戻る 月差する                                                                                                    |                                                                                                    | ます。          |
| C                                                                                                    | 「NY YKU 月間99 2                                                                                                    | V FA                                                                                                    | д У o        |

⑨ダウンロードファイル各資料の内容

- 「(別添1)特別地域加算、小規模事業所加算の要件等」
   「特別地域加算」及び「中山間地域等における小規模事業所加算」の対象サービス・対象地域・規模要件等を記載しています。
   アンケート問2、3を回答する際にご参考としてください。
- 「(別添2)国の新規事業の概要」
   国の新規事業「訪問介護等サービス提供体制確保支援事業(人材確保体制構築支援事業、経営改善支援事業)」の
   事業の目的、事業の概要・スキーム等を記載しています。
   アンケート問6を回答する際にご参考としてください。

・「(別添3)回答方法マニュアル」

本マニュアルになります。アンケートの回答を進める際のご参考としてください。

| 1 基本情報                                                                   |                |                |
|--------------------------------------------------------------------------|----------------|----------------|
| 1.法人名を入力してください 砂須                                                        |                | - ⑪アンケート画面が開   |
|                                                                          |                | きますので、上からご     |
| 2 東業所名を入力してください。201                                                      | -              | 回答ください。        |
|                                                                          | 「 正行が開き        |                |
|                                                                          | MENTS          |                |
| 3.御担当者名を入力してください 823                                                     | 配色を<br>変更する    |                |
| f. 6                                                                     | AA<br>X791X    |                |
| 4.電話番号を入力してください 8名                                                       | を変更する          |                |
| 電話書号                                                                     | (?)<br>~NJ     |                |
| 5.メールアドレスを入力してください 参知                                                    | R              |                |
| メールアドレス                                                                  | TAQ            | ・※1つの事美所で復数    |
| 2 国際になっか地方没有日 アノボナル 取得                                                   | 聞い谷わせ<br>フォーム  | のサービスの指定を受     |
|                                                                          | ~1~            | けている場合は、お手     |
| 刻田中                                                                      |                | 数をおかけしますが、     |
| 7.サービス種別を選択してください 83                                                     | 大子リイム<br>を営更する | サービス毎にご回答く     |
| ※サービス毎に集計しますので、1つの事業所で複数のサービスの指定を受けている場合は、お手数おかけしますが、サービス<br>毎に回答をお願いします | (?)<br>~~~~7   |                |
| 訪問介護 イ                                                                   |                | /こ <b>さ</b> い。 |
|                                                                          | FAQ            | J              |

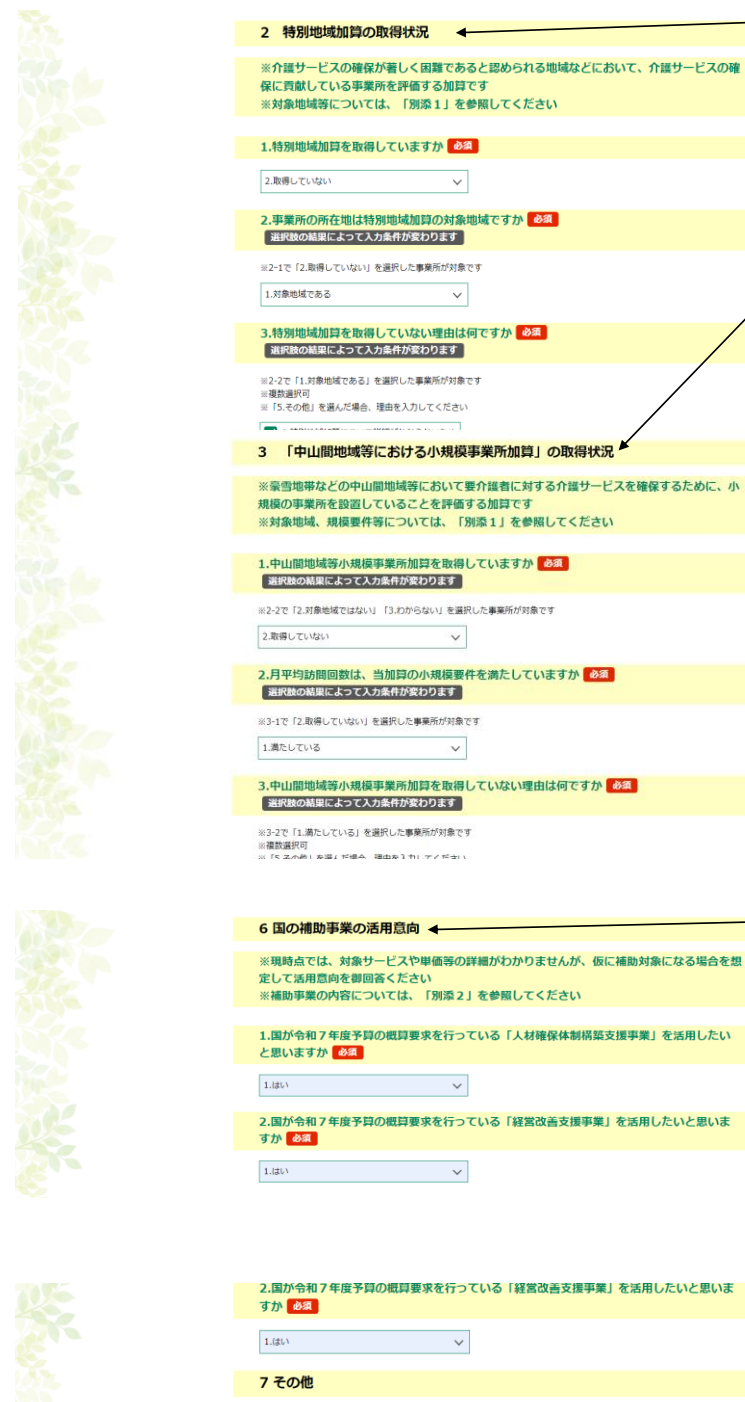

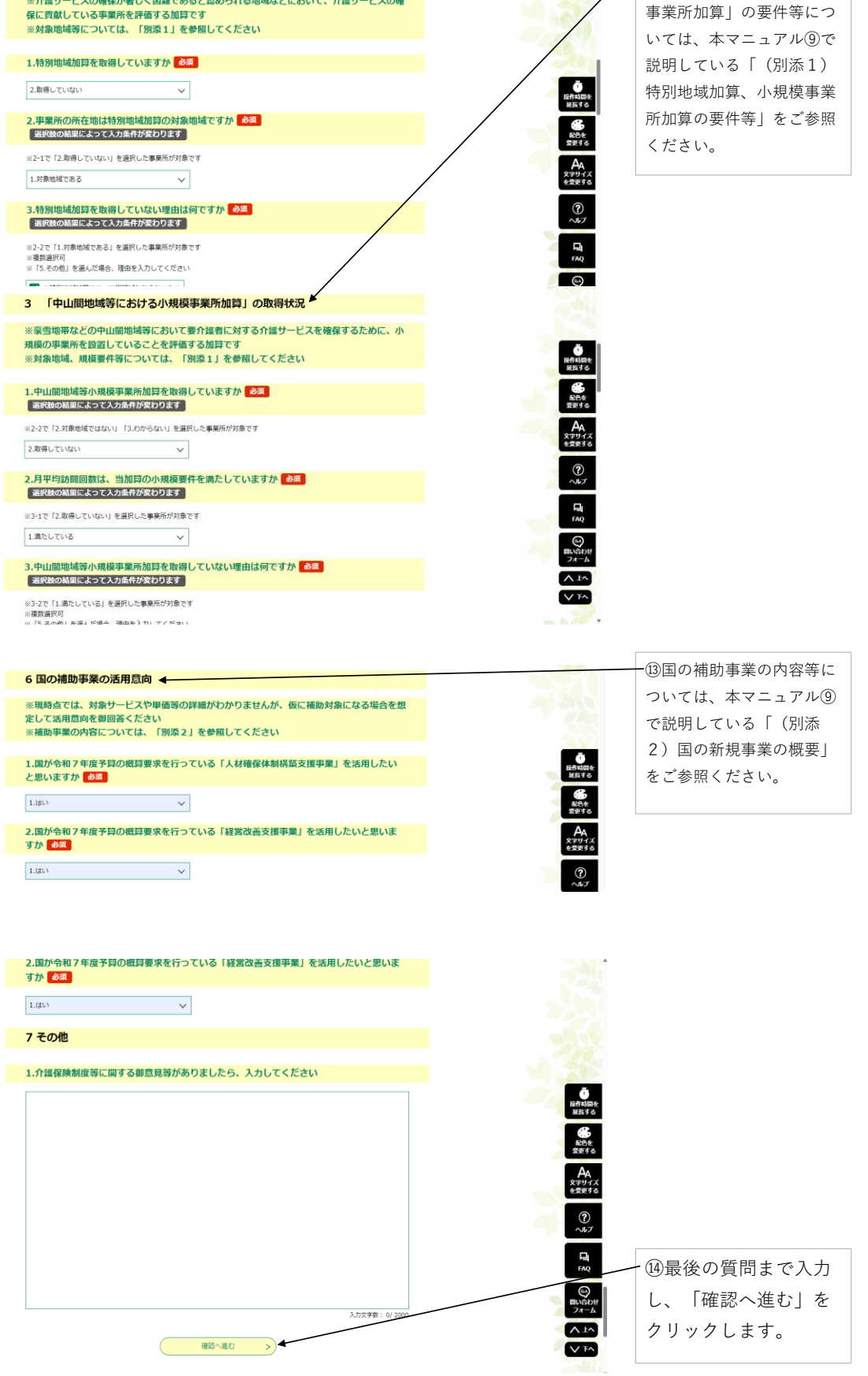

12「特別地域加算」、「中

山間地域等における小規模

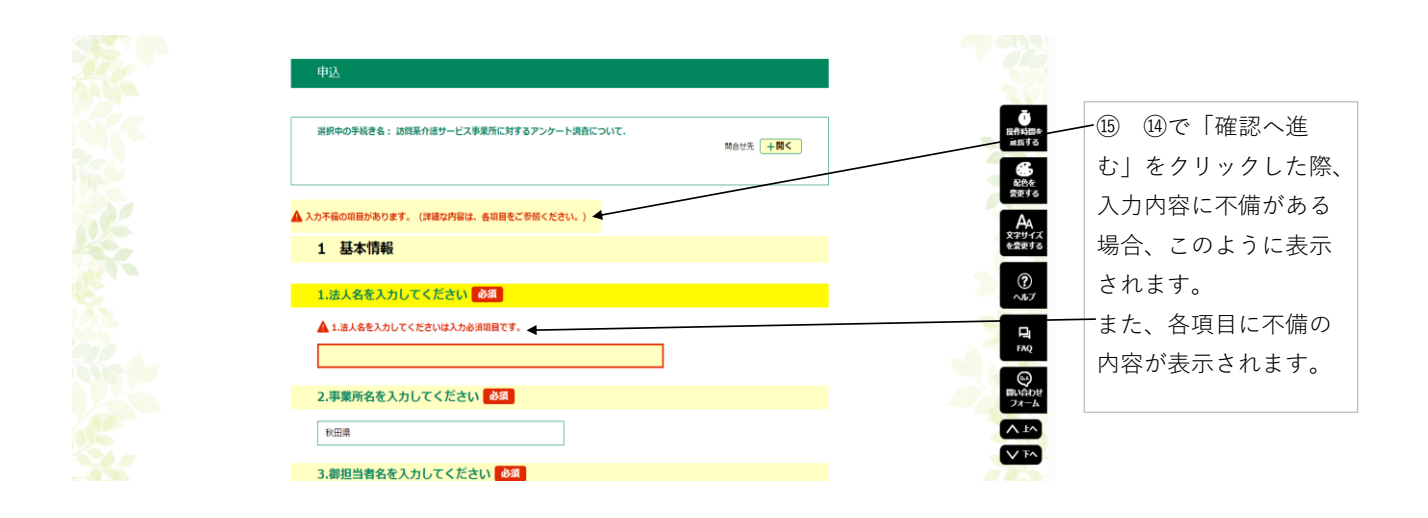

想定される入力不備の内容は次のとおりです。
「○○を入力してくださいは入力必須項目です。」
→入力必須項目に回答が入力されていない場合のエラーです。回答をご入力ください。
・以下の選択を行っている場合は、入力必須です。
「○○(問)で、【○○】を選択」
→入力必須項目に回答が入力されていない場合のエラーです。回答をご入力ください。
「○○には1から1までの範囲で入力してください。」
→一つの回答を選ぶ質問で、複数の回答が選択されている場合のエラーです。一つの回答をご選択ください。
「○○に全角数字は入力できません。」
→半角数字で回答が必要な項目に全角数字等で入力されている場合のエラーです。文字種を半角数字にしてご入力 ください。

入力不備の内容の修正が完了しましたら、 (4)のとおり「確認へ進む」をクリックします。

| 11 m | か                                                            |                                                                                     |                              |               |
|------|--------------------------------------------------------------|-------------------------------------------------------------------------------------|------------------------------|---------------|
|      | 6.青事業所の今後の経営見過<br>しについて教えてください                               | 1.今後も問題なく経営を追続できる見込みである                                                             |                              |               |
|      | 6国の補助事業の活                                                    | 用意向                                                                                 |                              |               |
|      | 1.国が令和7年度予算の戦算<br>要求を行っている「人材確保<br>体制構築支援事業」を活用し<br>たいと思いますか | LIRV                                                                                |                              |               |
| 2    | 2.国が会和7年度予算の概算<br>要求を行っている「経営改善<br>支援事業」を活用したいと思<br>いますか     | 1.(\$6)                                                                             | 経済時間を<br>展示する<br>総合を<br>変更する |               |
|      | 7 その他                                                        |                                                                                     | A                            |               |
|      | 1.介護保険制度等に関する御<br>意見等がありましたら、入力<br>してください                    |                                                                                     | 279972<br>252976             | · 16回答内容を確認し、 |
|      | <                                                            | 入力へ戻る 申込む > 4                                                                       | ~\167<br>[2]<br>FAQ          | 「中区も」をクリック    |
|      |                                                              | お聞合わせ時:<br>TEL_ISSON-900 xex<br>(で目 8:00-37:00年年年時時く)<br>お聞い合わせフォームISSON(ISSON-900x |                              |               |

アンケートの回答方法は以上になります。 ご協力ありがとうございました。